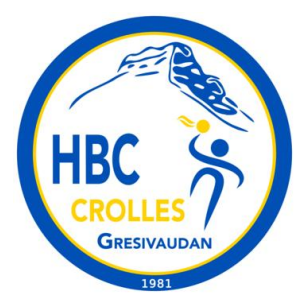

# HBC Crolles Grésivaudan saison 2023-2024 Gestion des convocations aux matchs avec le site internet et l'application Version pour les Coachs

Pour la saison 2023-2024 le HBC Crolles Grésivaudan souhaite utiliser les fonctionnalités du site internet et de la nouvelle application (disponible depuis l'été 2023) pour gérer les convocations aux matchs des joueurs mais également des postes nécessaires pour le bon déroulement d'un match.

Lors de votre inscription au club vous avez dû créer un compte de connexion sur notre site internet (<u>https://hbc-crolles.fr</u>). Il vous sera utile tout au long de la saison.

# **1 Application pour smartphone**

Depuis l'été 2023, Kalisport (notre fournisseur pour le site internet spécialiste des clubs sportifs) propose son application pour smartphone:

#### Google Play:

https://play.google.com/store/apps/details?id=com.kalevn.kalisport&gl=FR <u>AppStore:</u> https://apps.apple.com/fr/app/kalisport/id1633984544

#### NOUVEAU

### Ton club arrive sur smartphone

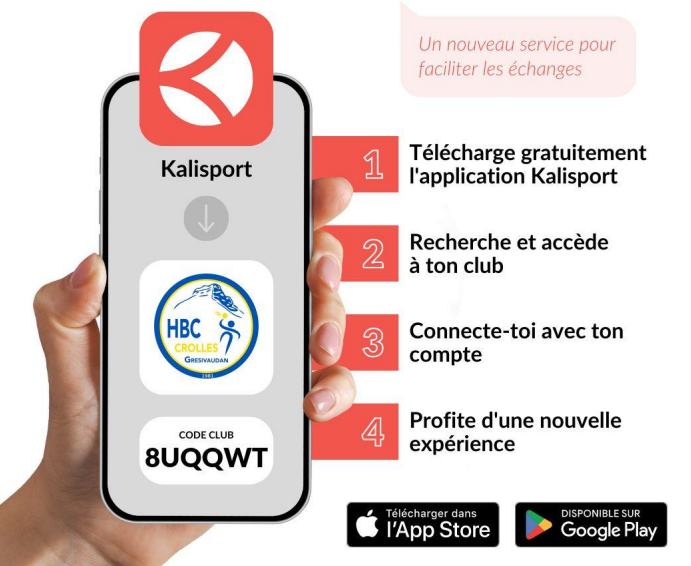

Une fois installée, vous devez:

1) Sélectionner notre club: HBC Crolles Grésivaudan ou donner le code **8UQQWT** 

2) Vous connecter avec votre compte de notre site hbc-crolles.fr

## **3 Comment fonctionne le site internet**

Depuis la saison 2022-2023 nous gérons les inscriptions via notre site internet.

Le site internet repose sur une solution tout-en-un au service des associations sportives proposée par Kalisport (société française basée à Saint Malo). Le site est composé de différents modules.

Les personnes s'inscrivent au club en utilisant le module "pré-inscriptions".

Puis une fois la pré-inscription validée, le joueur devient "Adhérent" et est affecté dans une ou plusieurs équipes.

Le module "**Adhérents**" nous permet de gérer nos adhérents, de leur envoyer des messages. Les adhérents peuvent imprimer leurs attestations et facture.

Le module "**Equipes**" permet de gérer les équipes. Jusqu'à aujourd'hui ce module nous permettait d'afficher nos équipes dans le menu Equipes sur le site internet. De plus, depuis plusieurs années nous importons les matchs depuis gesthand ce qui permet d'afficher le programme et les résultats de toutes les équipes chaque semaine.

Pour la saison 2023-2024 nous souhaitons franchir un nouveau cap et gérer les convocations des joueurs et les postes liés aux matchs (table de marques, sécurité et buvette) avec le site internet et l'application associée.

# Les informations remontées sur l'organisation d'un match (Table de marque, sécurité, buvette) permettent au bureau de s'assurer que les matchs peuvent bien avoir lieu.

Notre site internet: https://hbc-crolles.fr/

#### Aide en ligne Kalisport:

https://www.kalisport.com/kalisport/ressources/aide

## 2 Votre espace perso sur notre site internet

Votre compte de connexion de notre site internet vous permet d'accéder à votre Espace personnel (**Mon Espace** en haut à droite sur notre site).

Vous accédez à une page avec un menu comme celui-ci:

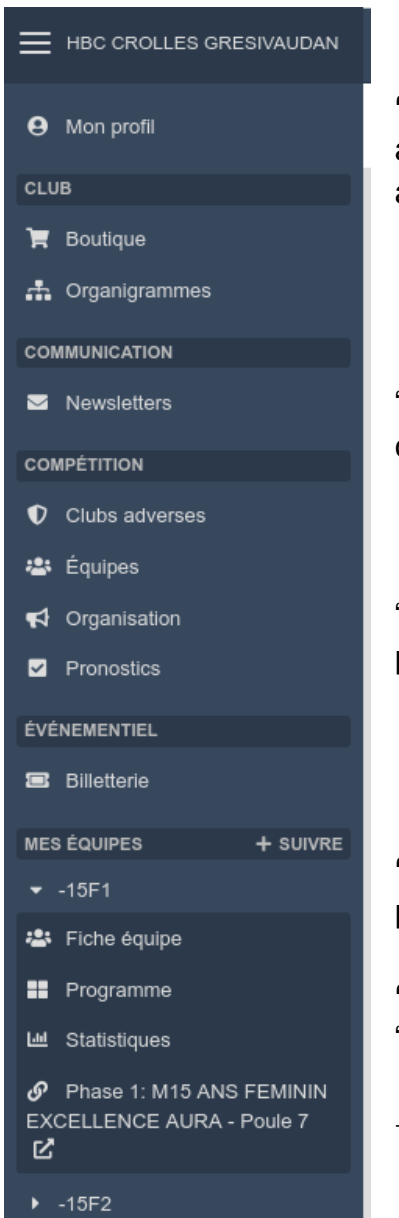

**"Mon profil"** vous permet d'accéder à vos informations personnelles et aux détails de votre adhésion. Vous pouvez générer vos factures et vos attestations (pour votre CE par exemple).

"**Newsletters**" vous permet d'accéder à tout l'historique des communications du club qui vous ont été envoyées.

"**Organisation**" -> Permet de consulter l'état convocations pour les postes nécessaires pour un match

"**Mes équipes**" -> accès aux informations des équipes auxquelles votre profil est rattaché.

```
"Fiche équipe" -> Effectif, Trombinoscope, programme,...
"Programme" -> Programme des matchs
```

→ Lien vers le championnat sur le site de la fédération de Handball

### 4 Convocation: vu du coach

ATTENTION: C'est un gestionnaire de convocations, pas un outil pour savoir qui est disponible ou non. En théorie, les joueurs auront renseigné leurs indisponibilités sur leur profil. Donc pour un match il faut convoquer 12 joueurs. Si l'un d'eux répond finalement "Absent" vous pourrez convoquer une personne en plus.

Le coach dispose d'un compte de connexion et des droits qui lui permet de gérer son équipe. Vu depuis un navigateur web:

| HBC CROLLES GRESIVAUDAN |                                                         | 🖶 🥚 MAREAU COACH Nicolas 👻                            |  |  |  |  |
|-------------------------|---------------------------------------------------------|-------------------------------------------------------|--|--|--|--|
| Mon profil              | 🚢 Equipe Test                                           |                                                       |  |  |  |  |
| CLUB                    | Tableau de bord  > Perso  > Fiche équipe  > Equipe Test |                                                       |  |  |  |  |
| 📜 Boutique              | 🖋 Modifier cette équipe 👻                               | 2023-2024 -                                           |  |  |  |  |
| 👬 Organigrammes         |                                                         |                                                       |  |  |  |  |
| COMPÉTITION             | EQUIPE TEST                                             |                                                       |  |  |  |  |
| Clubs adverses          | Saison 2023-2024                                        |                                                       |  |  |  |  |
| 🚢 Équipes               |                                                         |                                                       |  |  |  |  |
| d Organisation          | Fiche Effectif Trombinoscope Licences Feuille de match  | Coordonnées Saisons Calendrier Programme Statistiques |  |  |  |  |
| Pronostics              |                                                         | Contraction Contraction Contraction                   |  |  |  |  |
| MES ÉQUIPES + SUIVRE    | Équipe                                                  | Entraînements                                         |  |  |  |  |
| ✓ Equipe Test           | NOM DE L'ÉQUIPE                                         | Aucune information pour cette équipe                  |  |  |  |  |
| 🛎 Fiche équipe          | Equipe Test                                             |                                                       |  |  |  |  |
| Programme               | ABRÉVIATION<br>EQU-TEST                                 | En savoir plus                                        |  |  |  |  |
| 내 Statistiques          | CLUB                                                    | Aucune information pour cette équipe                  |  |  |  |  |
|                         | HANDBALL CLUB CROLLES                                   |                                                       |  |  |  |  |
|                         | CATÉGORIE<br>Cat Test                                   | Classement                                            |  |  |  |  |
|                         | SEXE                                                    | Aucun classement pour cette équipe                    |  |  |  |  |
|                         | Mixte                                                   |                                                       |  |  |  |  |
|                         | NUMÉRO DE L'ÉQUIPE<br>500                               | Résultats des saisons précédentes                     |  |  |  |  |
|                         |                                                         | Aucun historique pour cette équipe                    |  |  |  |  |
|                         | Championnat                                             |                                                       |  |  |  |  |
|                         | NIVEAU DE JEU                                           |                                                       |  |  |  |  |
|                         | MODE DE JEU<br>2 Périodes + Prolongations + Tirs au but |                                                       |  |  |  |  |
|                         |                                                         |                                                       |  |  |  |  |

La ou les équipes du coach sont accédées via le menu à gauche en bas "**Mes équipes**". Différents onglets sont disponibles: Fiche, Effectif, Trombinoscope,... Le programme des matchs est accédé via "**Programme**"

Attention: Tous les matchs sont importés depuis gesthand régulièrement, il ne faut pas créer ses propres matchs. S'il y a un décalage ou des erreurs il faut prévenir un membre du bureau pour mettre à jour ou corriger la base de données.

Ici dans l'exemple un match est programmé en septembre. Il faut cliquer sur l'horaire pour accéder à celui-ci et gérer les convocations.

| HBC CROLLES GRESIVAUDAN | 🔁 🖙 🌲 En ligne (1) -                                                       | Visiter le site | S MAREAU COACH Nicolas - |
|-------------------------|----------------------------------------------------------------------------|-----------------|--------------------------|
| Mon profil              | 🖀 Equipe Test                                                              |                 |                          |
| CLUB                    | Tableau de bord > Perso > Fiche équipe > Equipe Test                       |                 |                          |
| 📜 Boutique              | 🖋 Modifier cette équipe 🚽                                                  |                 | 2023-2024 👻              |
| 🚓 Organigrammes         |                                                                            |                 |                          |
| COMPÉTITION             | EQUIPE TEST                                                                |                 |                          |
| Clubs adverses          | Saison 2023-2024                                                           |                 |                          |
| 🛎 Équipes               |                                                                            |                 |                          |
| d Organisation          | Fiche Effectif Trombinoscope Licences Feuille de match Coordonnées Salsons | Calendrier      | Programme Statistiques   |
| Pronostics              |                                                                            | 1               |                          |
| MES ÉQUIPES + SUIVRE    | i Woir le programme                                                        |                 |                          |
|                         | Septembre 2023                                                             |                 |                          |
| 😩 Fiche équipe          |                                                                            |                 |                          |
| Programme               | 15 sept. Equipe Test 💓 15:00 🔛 Les Trolles                                 |                 | Champ.                   |
| 냄 Statistiques          |                                                                            |                 |                          |
|                         |                                                                            |                 |                          |
|                         |                                                                            |                 |                          |

#### La fiche du match au début:

|                         |                                                                                          | X A Mon Espace   HBC CROLLES & :          |
|-------------------------|------------------------------------------------------------------------------------------|-------------------------------------------|
| HBC CROLLES GRESIVAUDAN | 22 🕰 🌲 En ligne (2) + 🕀 Vialter le site 🔇 MAREAU COACH Nicola                            | ← ✓ Modifier →                            |
| Mon profil              | III Programme 🗰 Calendri                                                                 | r Match de championnat                    |
| CLUB                    | Tableau de bord + Perso + EQU-TEST + Programme + Les Trolles A propos de Kalis           | or                                        |
| 📜 Boutique              | ← Retour                                                                                 |                                           |
| 🚓 Organigrammes         | Match de championnat                                                                     |                                           |
| COMPÉTITION             |                                                                                          |                                           |
| Clubs adverses          |                                                                                          | A venir                                   |
| Equipes                 |                                                                                          | EQUIPE TEST                               |
| Pronostics              | DATE : VEN: 15 SEPTEMBRE 23 RDV : ? DÉBUT : 15H00 FIN : ? LIEU : GYMNASE LEO LAGRANGE, O |                                           |
| MES ÉQUIPES + SUIVRE    | E Feuille de match  E Licences  Présences                                                |                                           |
| ✓ Equipe Test           | La sélection des joueurs n'est pas faite.                                                | DATE : VEN. 15 SEPTEMBRE 23               |
| 🛎 Fiche équipe          |                                                                                          | RDV:? DÉBUT:15H00 FIN:?                   |
| Programme               |                                                                                          | LIEU : GYMNASE LEO LAGRANGE, (1)          |
| Le Statistiques         | Ajouter un joueur                                                                        |                                           |
|                         | La sélection des staffs n'est pas faite.                                                 | Feuille 🖬 Licences O Présences            |
|                         |                                                                                          | La sélection des joueurs n'est pas faite. |
|                         | +                                                                                        |                                           |
|                         | Ajouter un staff                                                                         | +                                         |
|                         | Orranjection                                                                             | Ajouter un joueur                         |
|                         | or gamsation                                                                             |                                           |
|                         |                                                                                          | La sélection des staffs n'est pas faite.  |
|                         |                                                                                          |                                           |
|                         | Vue depuis un navigateur                                                                 | Vue depuis l'application                  |

Il faut cliquer sur "**Ajouter un joueur**" dans la première partie. On accède à la page:

| HBC CROLLES GRESIVAUDAN         | 🕐 즢 🌲 En ligi                                  | ne (2) 👻                                                     |                                                 | Visiter le site                         | MAREAU 0                     | COACH Nicolas 👻 |
|---------------------------------|------------------------------------------------|--------------------------------------------------------------|-------------------------------------------------|-----------------------------------------|------------------------------|-----------------|
| Mon profil                      | Sélection des jo                               | leurs                                                        |                                                 |                                         | Programme                    | Calendrier      |
| CLUB                            | Tableau de bord > Perso > EQU-TEST             | > Programme > Les Trolles > Sélection                        | n des joueurs                                   |                                         |                              |                 |
| 📜 Boutique                      | ← Retour                                       |                                                              |                                                 |                                         |                              |                 |
| 🚓 Organigrammes                 |                                                |                                                              | Match de alemandaria d                          |                                         |                              |                 |
| COMPÉTITION                     | / 10                                           |                                                              | Match de championnat                            | {                                       | 1                            |                 |
| Clubs adverses                  |                                                |                                                              | A venir                                         | , i i i i i i i i i i i i i i i i i i i |                              |                 |
| 🛎 Équipes                       |                                                | EQUIPE TEST                                                  | VS LES TRO                                      | OLLES                                   | - 6                          | наме            |
| Organisation                    |                                                |                                                              |                                                 | -                                       |                              |                 |
| Pronostics                      | DATE : VEN. 15 SEPTEMBRE 23                    | RDV:?                                                        | DÉBUT:15H00 FIN:?                               | LIE                                     | U : GYMNASE LEO LA           | GRANGE, (1)     |
| MES ÉQUIPES + SUIVRE            | ➡ Filtrer la liste                             |                                                              |                                                 |                                         |                              | T               |
| <ul> <li>Equipe Test</li> </ul> | Adhérents - saison 2023-2024                   |                                                              | V Toutes les clubs                              |                                         |                              | ~               |
| 😫 Fiche équipe                  |                                                |                                                              |                                                 |                                         |                              |                 |
| Programme                       | Toutes les catégories                          | ✓ Tous les sexes                                             | ✓ Equipe Test ×                                 |                                         | C Actualiser Ia              | aliste          |
| Left Statistiques               | Recherche                                      |                                                              |                                                 |                                         |                              |                 |
|                                 | 🖻 Adhérents                                    | Licence It Catégorie                                         | ↓ Poste de Jeu ↓ Equipes                        | lî s                                    | Surci. 🕸 Disj                | po. lî 🗌        |
|                                 | JOUEUR 1 Test                                  | Cat Test                                                     | EQU-TES                                         | r                                       |                              |                 |
|                                 | JOUEUR 2 Test                                  | Cat Test                                                     | EQU-TES                                         | r                                       |                              |                 |
|                                 | JOUEUR 3 Test                                  | Cat Test                                                     | EQU-TES                                         | r                                       |                              |                 |
|                                 | Adhérents                                      | Licence Catégorie                                            | Poste de jeu Equipes                            |                                         | Surcl. Dis                   | po.             |
|                                 | Reprendre la sélection                         |                                                              | ~                                               |                                         | <ul> <li>Terminer</li> </ul> | ma sélection    |
|                                 | Lorsque vous ajoutez     administrateurs ont a | un joueur, sa sélection est en mode<br>cccès aux brouillons. | brouillon afin de pouvoir être supprimée en cas | s d'erreur. Seul k                      | es membres du <b>sta</b> t   | ff et les       |

Il suffit juste de sélectionner les joueurs avec la case à cocher et de cliquer sur "**Terminer ma** sélection".

Il y a une notion de brouillon. Le coach peut préparer sa feuille de convocation et l'affiner avant d'envoyer la sélection aux joueurs.

*"Lorsque vous ajoutez un joueur, la sélection est en mode brouillon afin de pouvoir être supprimée en cas d'erreur. Seul les membres du staff et les administrateurs ont accès aux brouillons."* 

En mode brouillon la fiche du match ressemble à cela:

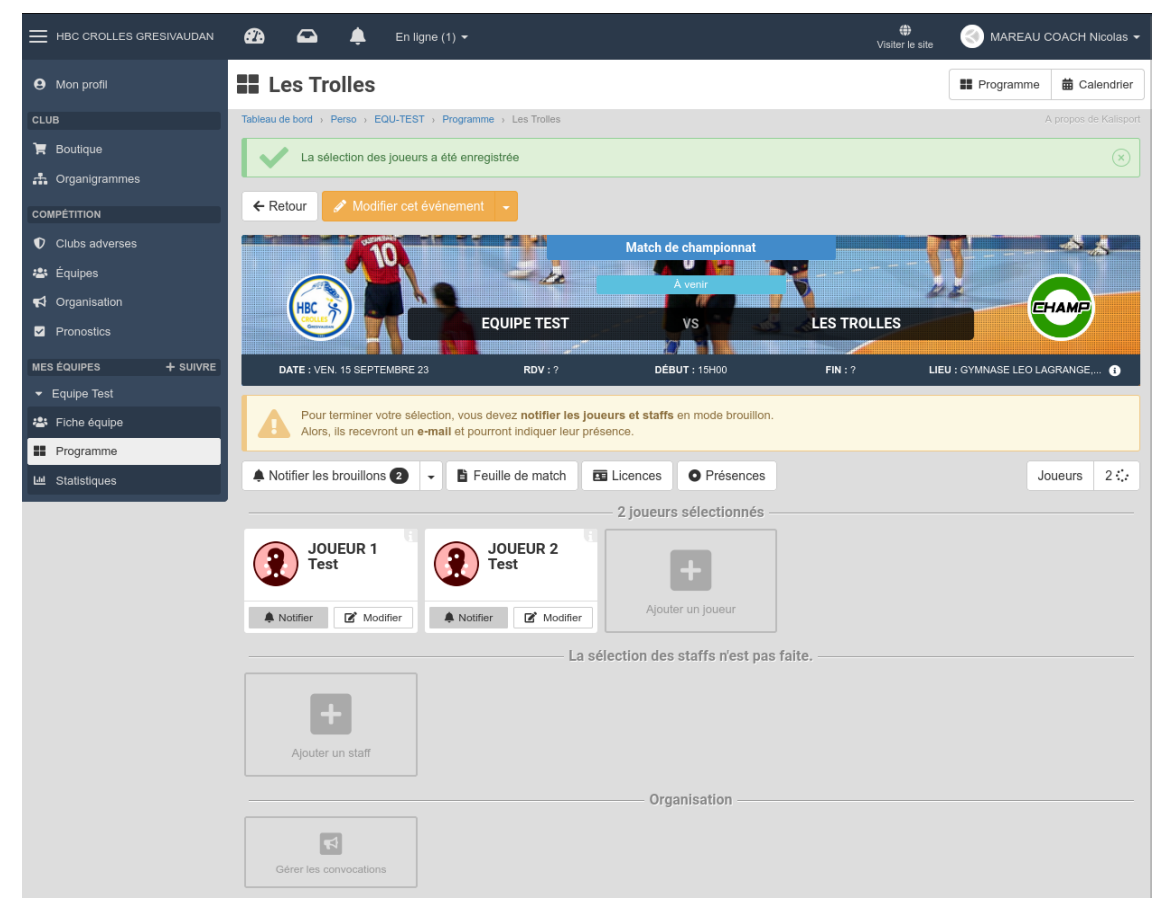

Une fois la sélection affinée il faut l'envoyer aux joueurs en cliquant sur la petite cloche **"Notifier les brouillons".** 

Les joueurs concernés reçoivent:

- 1. Un message électronique pour confirmer ou non leur présence.
- 2. Une notification dans l'application Kalisport

#### Attention:

#### Pour les convocations envoyées par mail:

- Il y a une limite de 100 mails envoyés par tranche de 30 minutes sur le site !
- Il peut donc y avoir un peu de délai dans l'envoi des convocations.

Par contre la notification dans l'application est immédiate.

Le message est envoyé aux adresses mails renseignées dans la fiche de l'adhérent.

Ce qui se passe côté joueur est décrit dans un autre document

Le coach et les joueurs peuvent suivre les réponses aux convocations depuis le site internet ou depuis l'application.

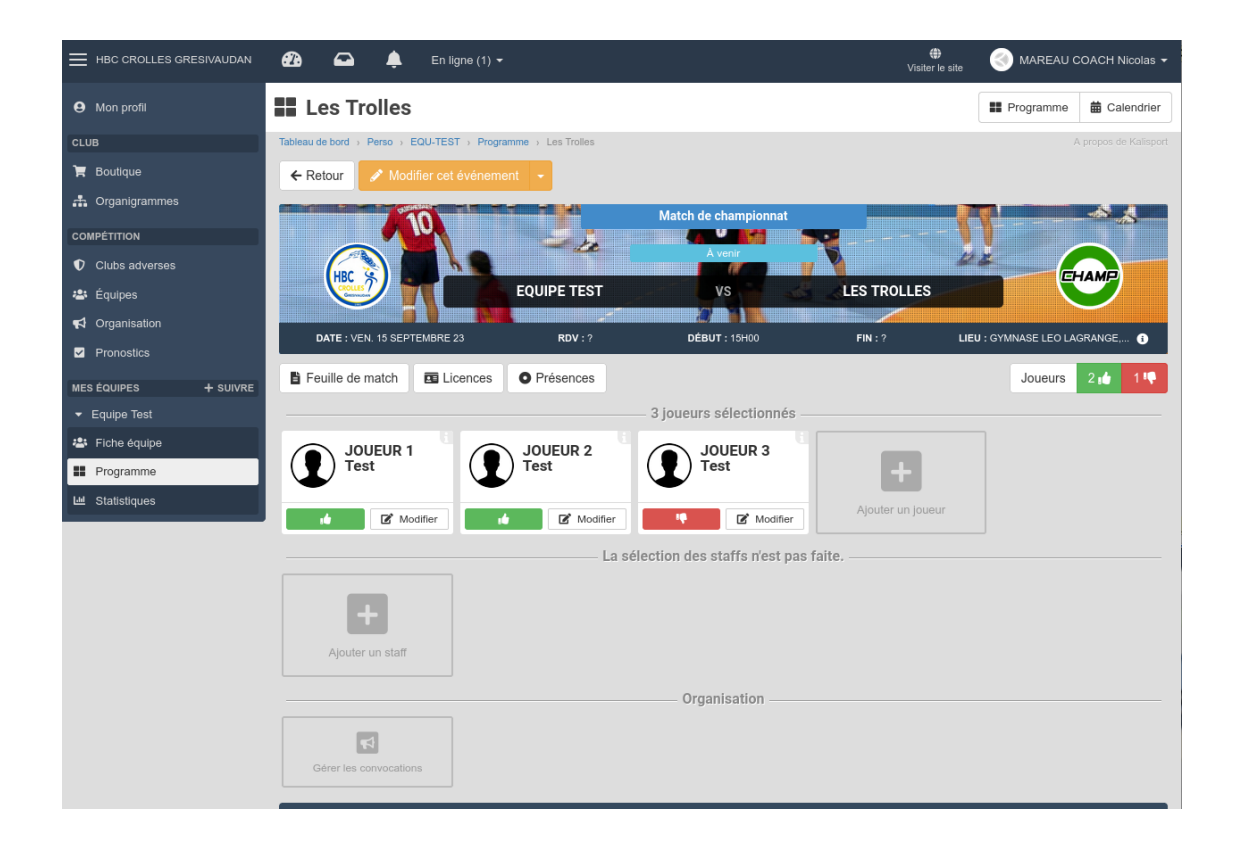

Une fois toutes les réponses reçues, en cliquant sur "**Feuille de match**" il y a la liste des joueurs retenus. Cette feuille peut être exportée au format pdf pour être imprimée.

| Perso                                                                           | Site web Stats      | Options | E Feuille de match |                                |                |                  |                   |          |                              | III Pro  | gramme 🛗 Ca | lendrier |
|---------------------------------------------------------------------------------|---------------------|---------|--------------------|--------------------------------|----------------|------------------|-------------------|----------|------------------------------|----------|-------------|----------|
| Tableau de bord > Perso > EQU-TEST > Programme > Les Trolles > Feuille de match |                     |         |                    |                                |                |                  |                   |          |                              |          |             |          |
|                                                                                 | ion profil          |         | ← Retour           |                                |                |                  |                   |          |                              |          |             |          |
| CLUB                                                                            |                     |         |                    |                                | <b>0</b>       |                  |                   |          |                              |          |             |          |
| 47 A                                                                            | Adhérents           |         |                    | 10                             | 35 8 8         | Ma               | tch de championna | at       |                              |          |             | \$       |
| Т                                                                               | outique             |         |                    |                                |                | ja 🕺             |                   |          |                              |          |             |          |
|                                                                                 |                     |         |                    |                                |                |                  |                   |          | X                            |          |             | Y        |
| ലാധ                                                                             | omptabilite         |         |                    |                                | EQUIPE         | TEST             | VS                |          | LES TROLLES                  |          |             |          |
| <b>a</b> c                                                                      | omptes de connexior |         |                    |                                |                | المستعمى ال      |                   |          |                              |          |             |          |
| <b>.</b> •                                                                      | rganigrammes        |         | DATE :             | DATE : VEN. 15 SEPTEMBRE 23 RI |                | DV:? DÉBUT:15H00 |                   | FIN:?    | LIEU : GYMNASE LEO LAGRANGE, |          | i           |          |
| 🔩 R                                                                             |                     |         |                    |                                |                |                  |                   |          |                              |          |             |          |
| 1681 S                                                                          | ponsoring           |         | Feuille de match   |                                |                |                  |                   |          |                              |          |             |          |
| от т.                                                                           | rombinggoong        |         |                    |                                |                |                  |                   |          |                              |          |             |          |
|                                                                                 | Tombinoscope        |         | HANDB              | ALL CLUB CROLLES,              | CAT TEST MIXTE |                  |                   |          |                              |          |             |          |
| сомм                                                                            | UNICATION           |         | Licence            | NOM Prénom                     |                | Capitaine        | Numéro            |          | Naissance                    | Présence | Commentaire |          |
| A 📕                                                                             | rticles             |         |                    |                                |                |                  |                   |          |                              |          |             |          |
| N N                                                                             | ewsletters          |         |                    |                                |                |                  | Joueurs           |          |                              |          |             |          |
| <b>.</b> .                                                                      | entene de desumente |         |                    | JOUEUR 1 Test                  |                |                  |                   | $\hat{}$ | 2020                         | 14       |             |          |
|                                                                                 | anage de documents  |         |                    | •                              |                |                  |                   |          |                              |          |             |          |
| COMP                                                                            | ÉTITION             |         |                    | JOUEUR 2 Test                  |                |                  |                   | \$       | 2020                         |          |             |          |
| ¶ c                                                                             | lubs adverses       |         |                    | •                              |                |                  |                   |          |                              |          |             |          |
| 🛎 É                                                                             | quipes              |         |                    | JOUEUR 3 Test                  |                |                  |                   | $\hat{}$ | 2020                         | 14       |             |          |
| ★ н                                                                             | all of fame         |         |                    |                                |                |                  |                   |          |                              |          |             |          |
| <b>4</b> 0                                                                      | Organisation        |         |                    |                                |                |                  |                   |          |                              |          |             |          |
| ₽ P                                                                             | ronostics           |         |                    |                                |                |                  |                   |          |                              |          |             |          |

Sur la fiche de l'équipe, il y a l'onglet "Statistiques" qui permet entre autres de suivre les sélections par joueurs.

Si des joueurs se sont déclarés indisponibles sur certaines dates, ils sont affichés au moment d'établir la sélection:

| Perse | Site wel   | Stats      | <b>Options</b> | Les Trolle                | S               |                     |                           |             | Programme            | Calendrier            |
|-------|------------|------------|----------------|---------------------------|-----------------|---------------------|---------------------------|-------------|----------------------|-----------------------|
| 9     | Mon profil |            |                | Tableau de bord → Perso → | EQU-TEST > Prog | ramme → Les Trolles |                           |             |                      | A propos de Kalisport |
| CLU   | 3          |            |                |                           |                 |                     |                           |             |                      |                       |
| 47    | Adhérents  |            |                |                           | 10              |                     | Match de championnat      |             |                      | -*                    |
| ì     | Boutique   |            |                |                           |                 |                     | À venir                   | <b>-</b>    | 2.5                  |                       |
| o     | Comptabili | é          |                | HBC                       |                 | EOUIPE TEST         | vs S                      | LES TROLLES |                      | HAMP                  |
|       | Comptes d  | e connexio | n              |                           |                 |                     |                           |             |                      |                       |
| .#.   | Organigran | nmes       |                | DATE : DIM. 22 OC         | TOBRE 23        | <b>RDV</b> : ?      | <b>DÉBUT</b> : 15H00      | FIN : ?     | LIEU : GYMNASE LEO L | AGRANGE, 🤅            |
| •     | Réunions   |            |                | E Feuille de match        | C Licences      | O Présences         |                           |             |                      |                       |
| 1631  | Sponsoring |            |                |                           |                 |                     |                           |             |                      |                       |
| E     | Trombinos  | cope       |                |                           |                 | La séle             | ction des joueurs n'est   | pas faite.  |                      |                       |
| сом   | MUNICATIO  | N          |                |                           |                 |                     |                           |             |                      |                       |
|       | Articles   |            |                |                           |                 |                     |                           |             |                      |                       |
|       | Newsletter |            |                | Ajouter un jo             | oueur           |                     |                           |             |                      |                       |
| -     | Partage de | document   |                | JOUEUR 1                  |                 |                     |                           |             |                      |                       |
| сом   | PÉTITION   |            |                | Test<br>WEEK-END          |                 |                     |                           |             |                      |                       |
| Ð     | Clubs adve | rses       |                | Indisponib                | le              |                     |                           |             |                      |                       |
| *     | Équipes    |            |                |                           |                 | La sél              | ection des staffs n'est p | oas faite.  |                      |                       |

## 7 Eléments divers:

- 1. Un joueur a la possibilité de renseigner en avance ses indisponibilités via son profil.
- Si l'un des parents répond PRÉSENT à une convocation et l'autre parents répond ABSENT. C'est la dernière réponse qui est retenue.
- Un même parent/joueur peut répondre plusieurs fois à une convocation. C'est la dernière réponse qui est retenue. En cas de réponse PRÉSENT puis ABSENT, le coach est notifié du désistement du joueur.
- 4. Le site propose également des statistiques sur le nombre de convocations par joueurs. Ce qui peut aider pour faire tourner un effectif sur la saison.
- 5. Tant que l'horaire du match n'est pas défini dans gesthand, les convocations (joueurs, parents à la table, lavage des maillots,...) sur le site ne sont pas possibles.